## Inscripción de cuentas de Cooprudea en otros bancos

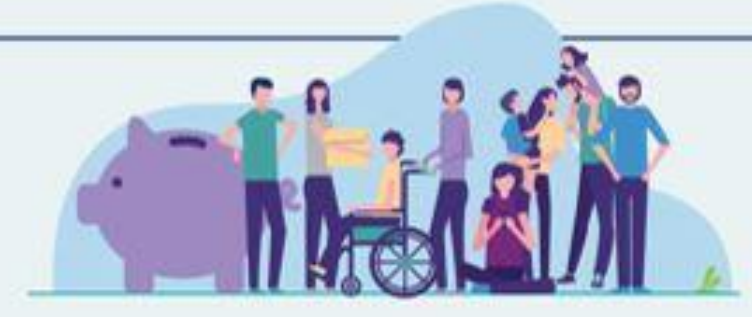

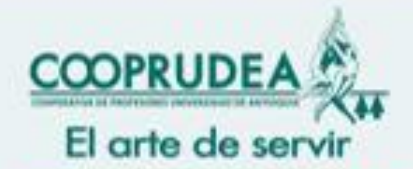

Construyendo juntos el camino hacia la cooperación con el sector solidario

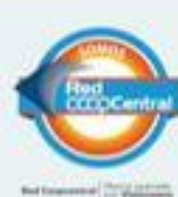

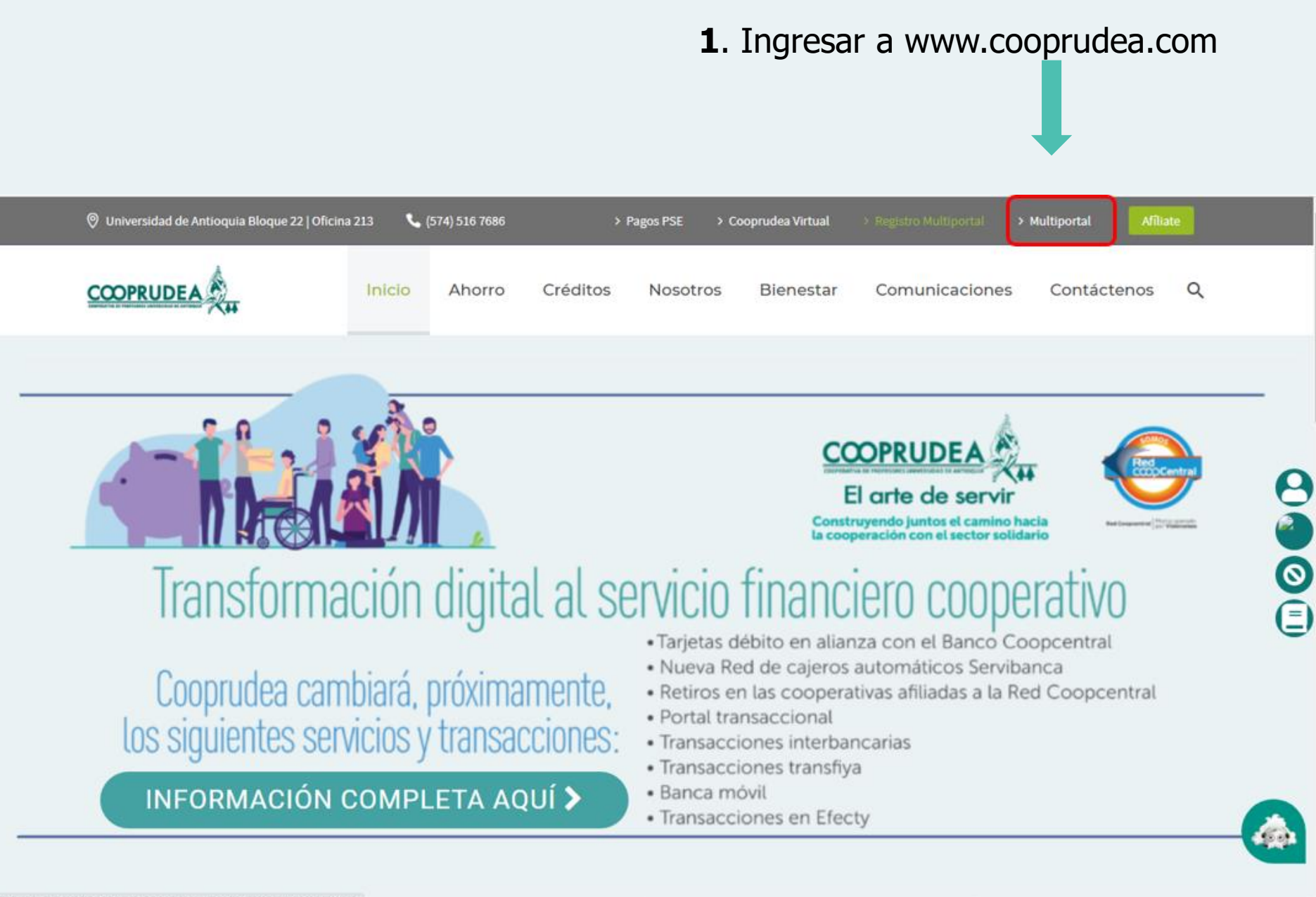

**2.** Digitar el usuario, previamente registrado en el Multiportal

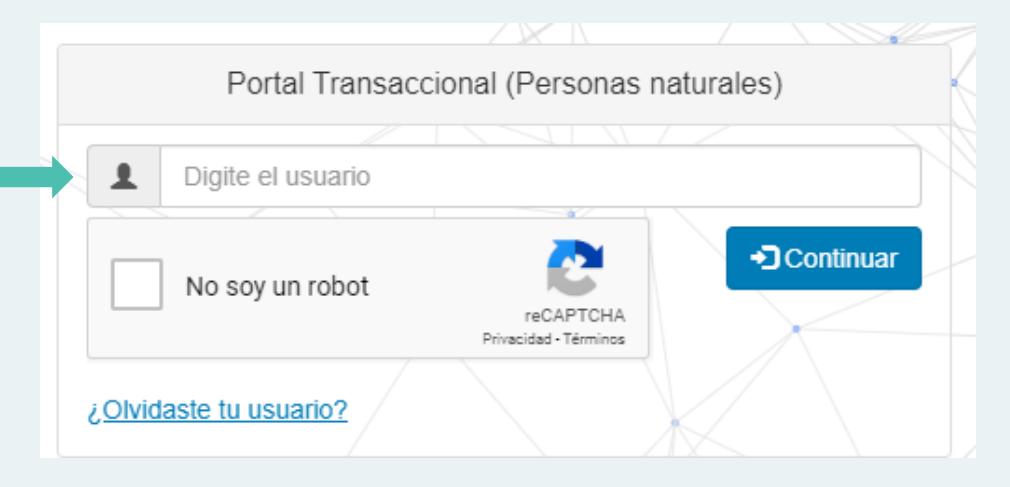

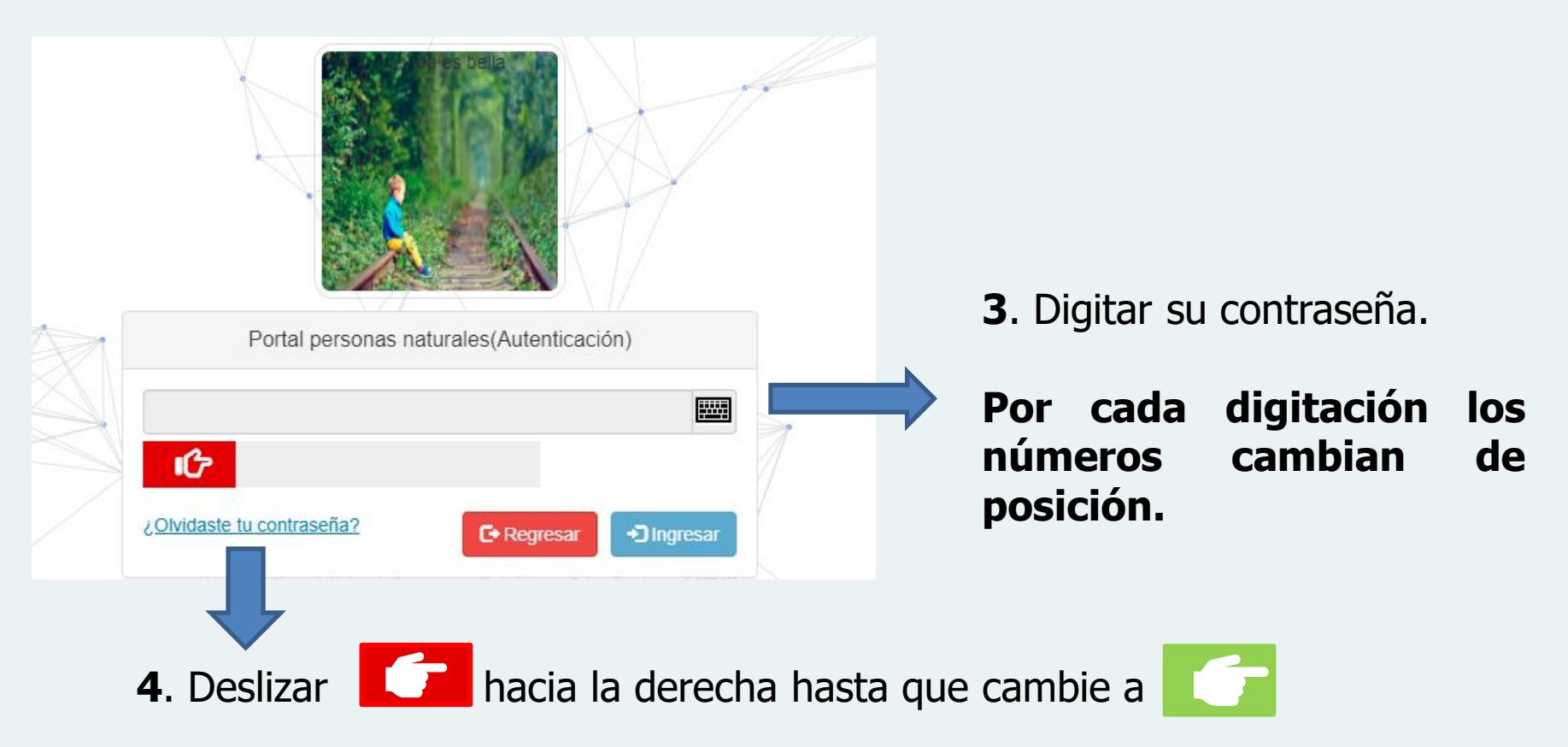

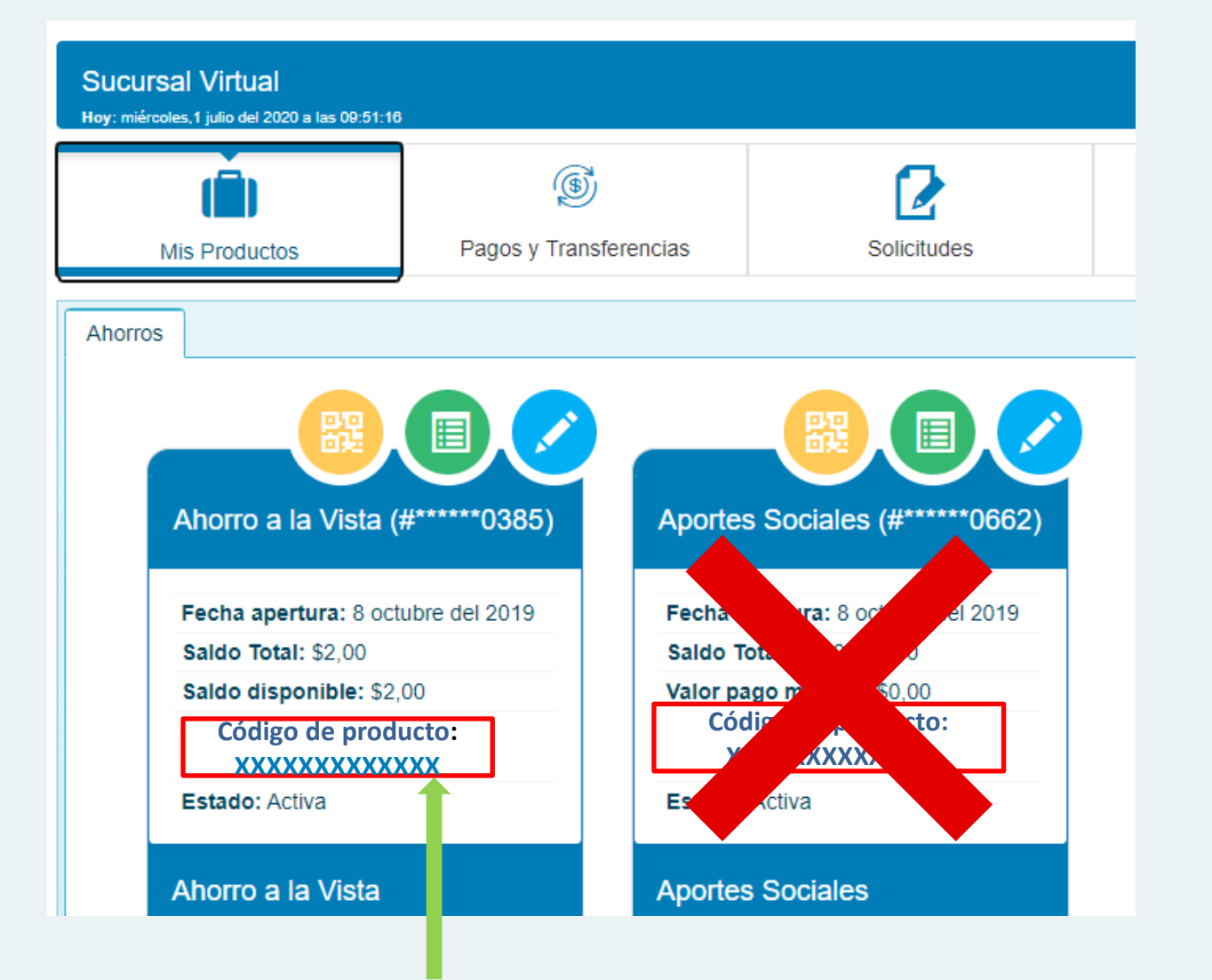

**5.** Únicamente puede inscribir el Ahorro a la Vista. El código del producto (CP) de 13 dígitos, es el número de cuenta requerido por la entidad bancaria, y es el que aparece en la posición que indica la flecha.

## Ejemplo entidad bancaria Bancolombia

| 7:59 - Bancolombia             | ∎ হ 🖿<br>Salir |
|--------------------------------|----------------|
| Productos                      |                |
|                                |                |
| Cuentas de ahorros y corriente | $\Theta$       |
| Cuenta de Ahorro<br>*4874      |                |
| Tarjetas de crédito            | (+)            |
| Créditos                       | (+)            |
| Puntos Colombia                | (+)            |
| Otros                          | (+)            |

Productos

之

Transferencias

Leer QR

6

Seguridad

-9

Pagos

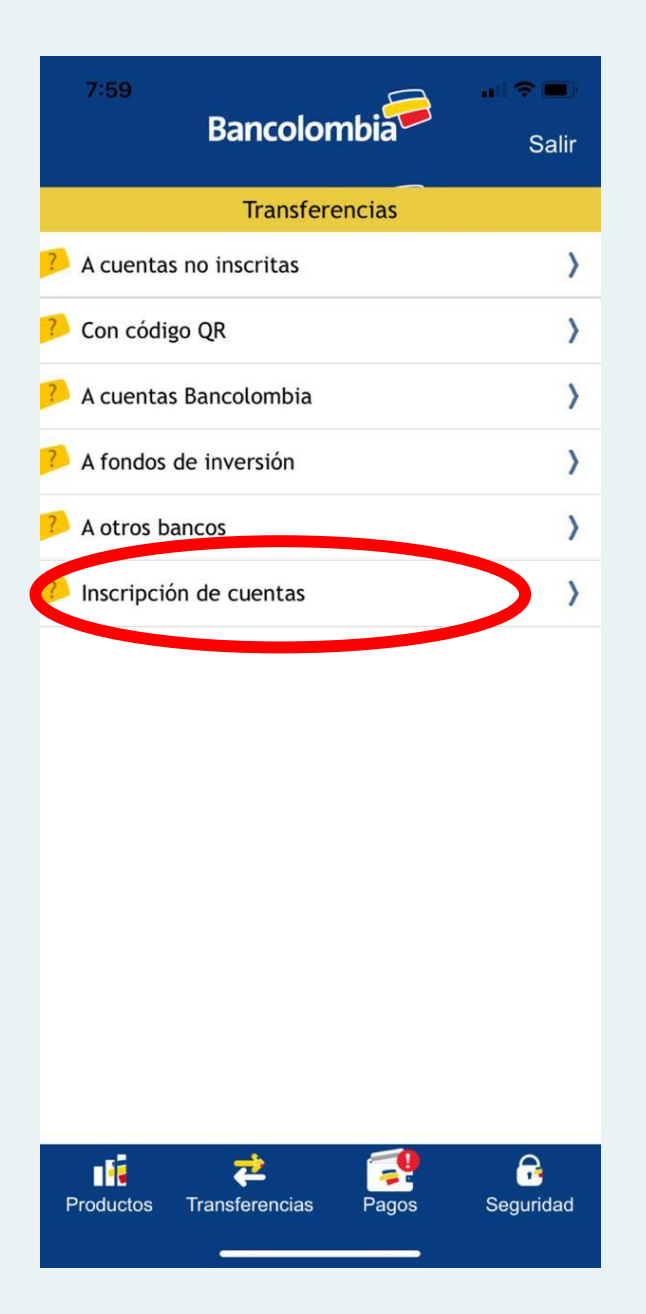

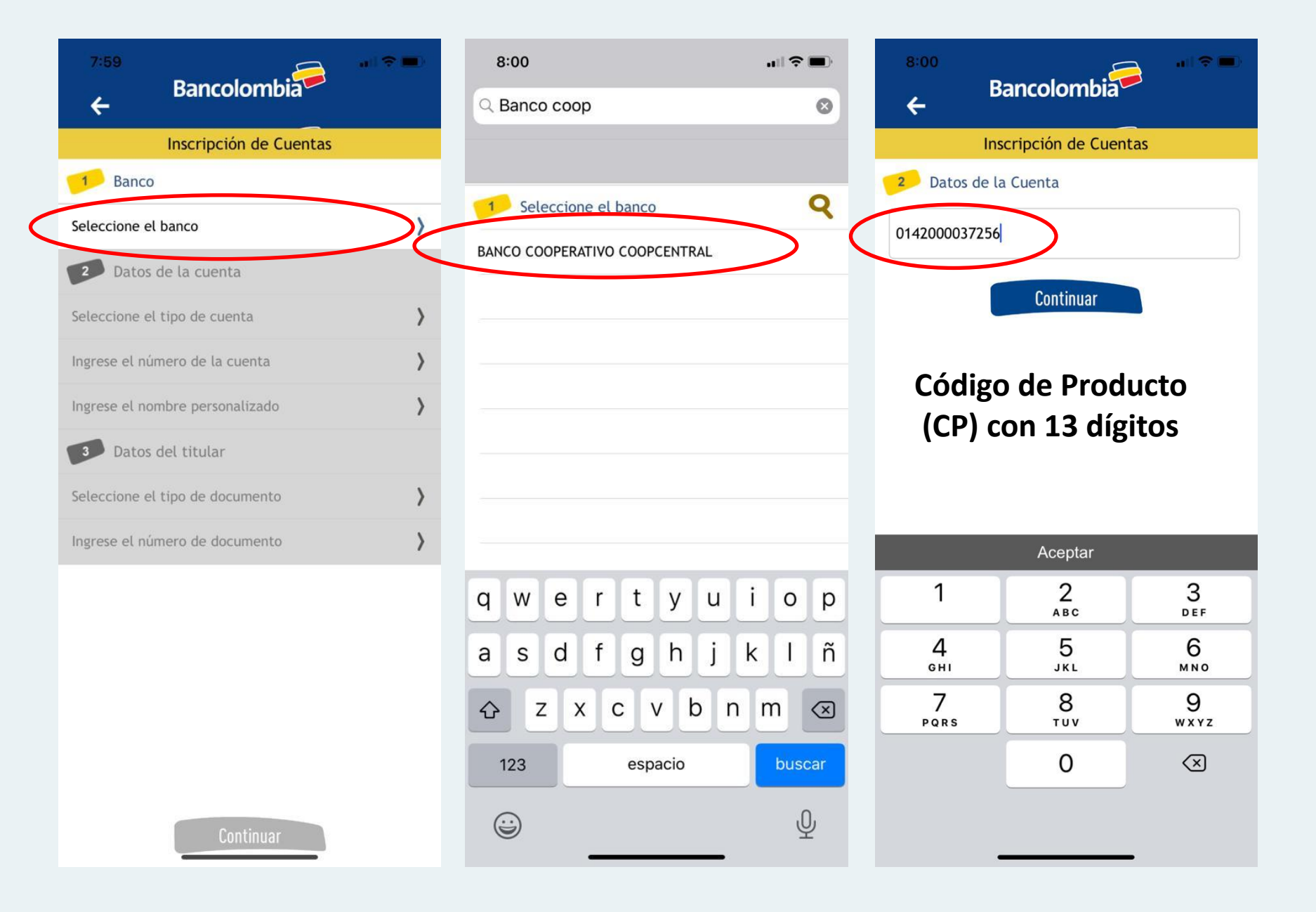

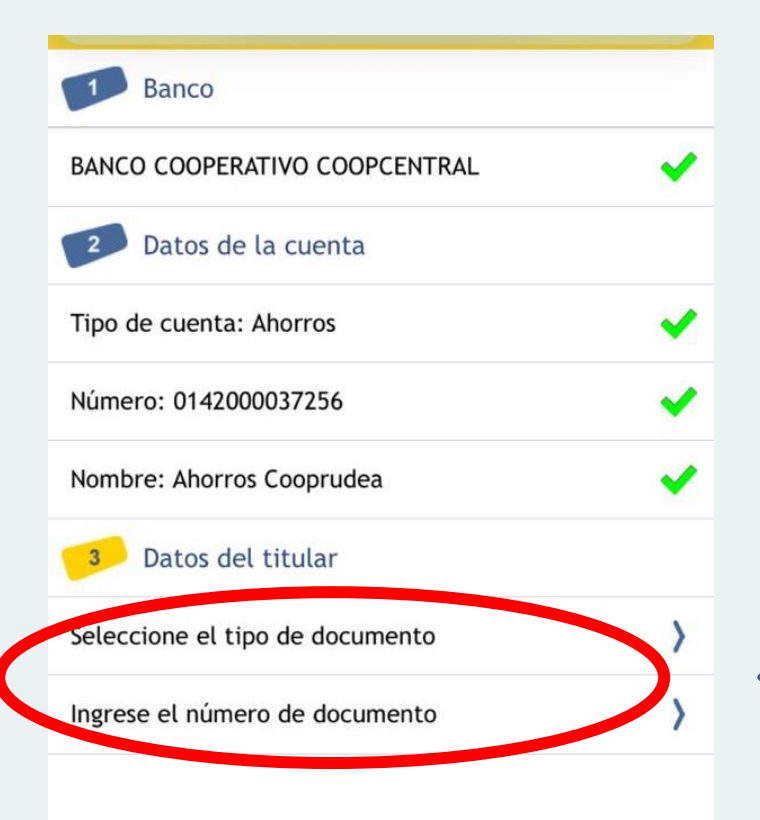

Seleccionar el tipo y número de documento del asociado.

Su entidad le informará sobre la inscripción de su cuenta. La inscripción de cuentas entre bancos puede tardar más de un día.

Continuar